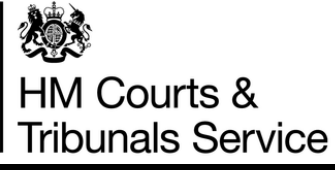

## Mac

## Catalina Software Workaround

The recent Catalina iOS update has disabled screen-sharing on Apple devices as the default setting. One effect is that it stops the use of Clickshare. Please follow the steps below to re-enable screen-sharing on your device

**Disclaimer**: HMCTS been advised of the fix shown here, by our suppliers, but HMCTS accepts no responsibility for any consequences resulting from anyone making use of this.

| <b>V</b>     | Nov 2019<br>Connect dongle to IOS device                                                                      |
|--------------|----------------------------------------------------------------------------------------------------|
|              | Click on Clickshare App when it<br>appears on desktop                                                         |
| $\mathbf{O}$ | Go to<br>System Preferences => Security &<br>Privacy => Privacy scroll down to<br>screen recording and select |
|              | Tick the box that says "Clickshare"                                                                           |
| Ų            | Unplug the dongle from the device                                                                             |
|              |                                                                                                    |

Untiel, the "Clieberro" have

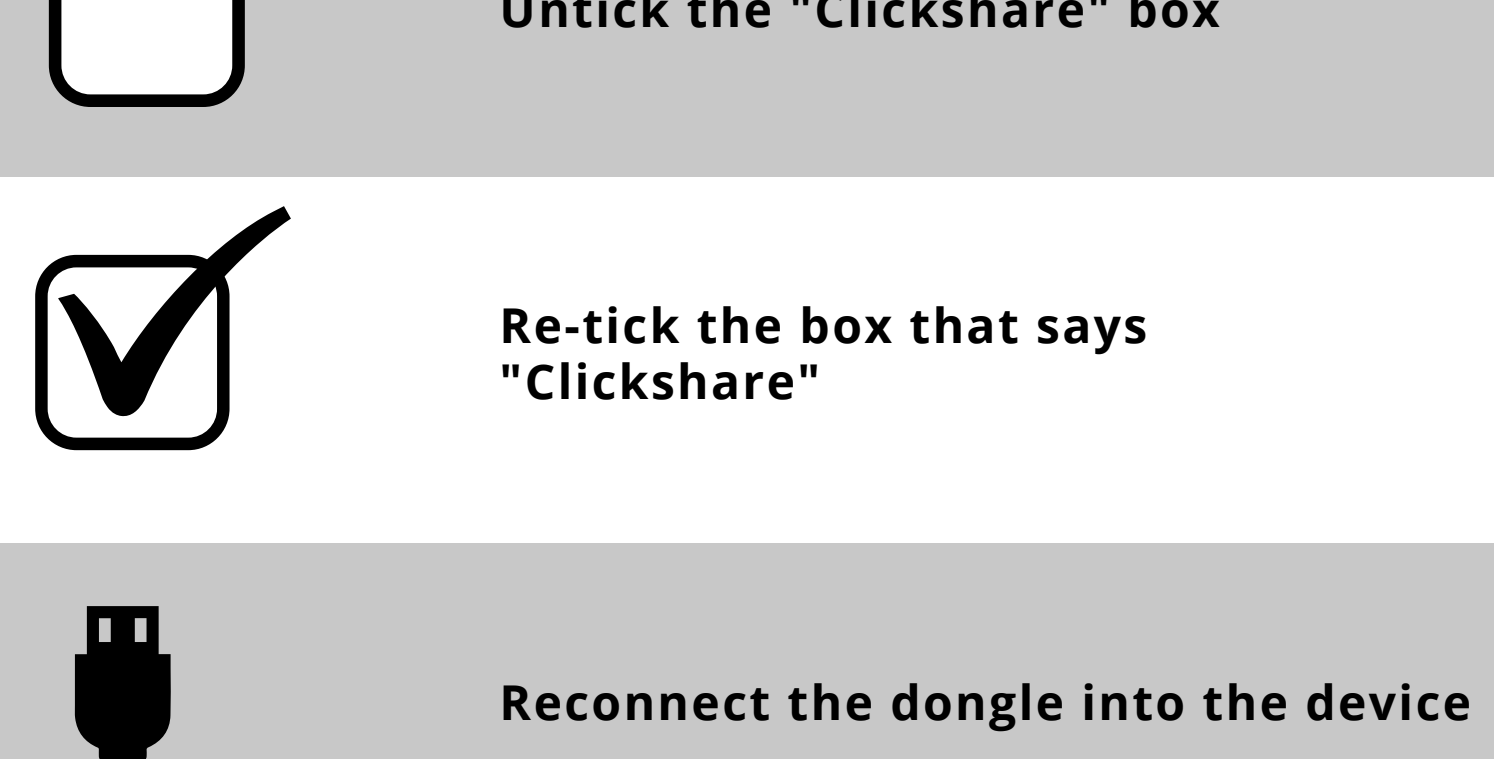

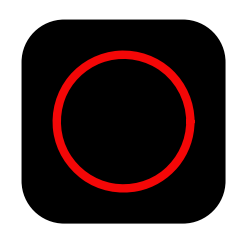

Click on the Clickshare App when it appears on desktop

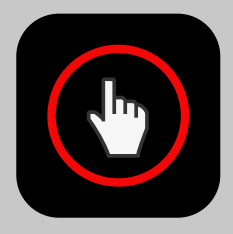

When ready to share click dongle button to share